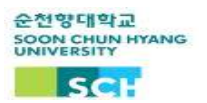

## Введение в применение электронной системы посещаемости на 2022 год 2 семестр

Электронная система посещаемости была введена во 2 семестре 2022 года в нашем университетско м классе. В 327 университетских классов установлен терминал в электронном виде, для точного и удобного подтверждения посещаемости нужно до начала занятий вводить систему посещаемости.

- 🔳 Лица : студенты бакалавра и обмена
- 🔳 Способ введение посещаемости
  - После установки приложения "순천향톡" ввести QR Code посещаемости и подтвердить
- Время проверки посещаемости
  - 10 минут до начало урока ~ пока 20 минут не прошло как урок начался
  - если 20 минут пройдет то будет считаться как отствовал на уроке
- Процедура
  - Загрузка приложения '순천향톡'
    - Если Iphone то в 'App Store', если android то 'Play Store' можно загрузить приложения
    - \* В Арр Store написанно как '순천향대 스마트캠퍼스'.
  - 2. После установки приложения '순천향톡' нужно выбрать 강의실전자출결
  - 3. После сканирования QR Code получить подтверждение

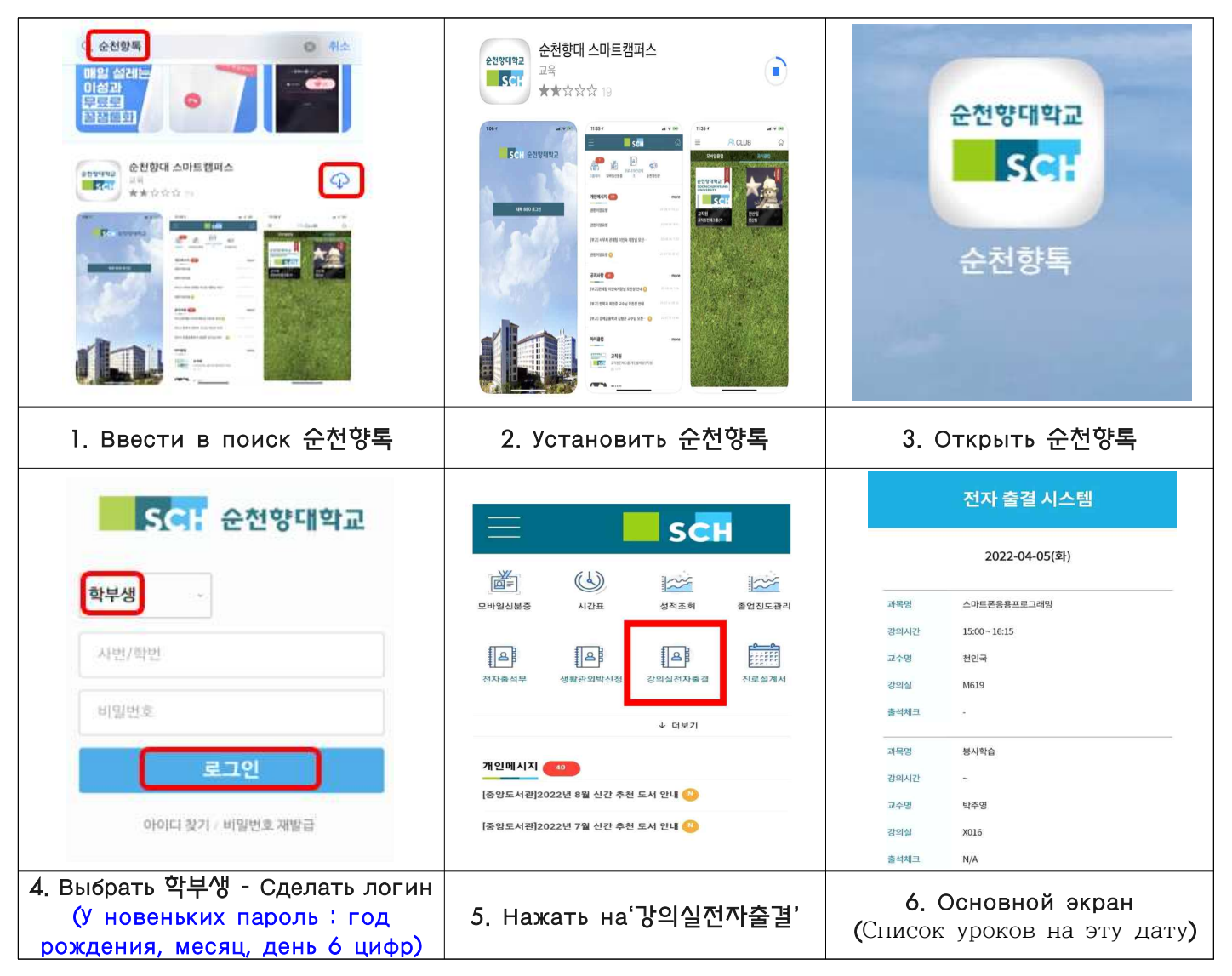

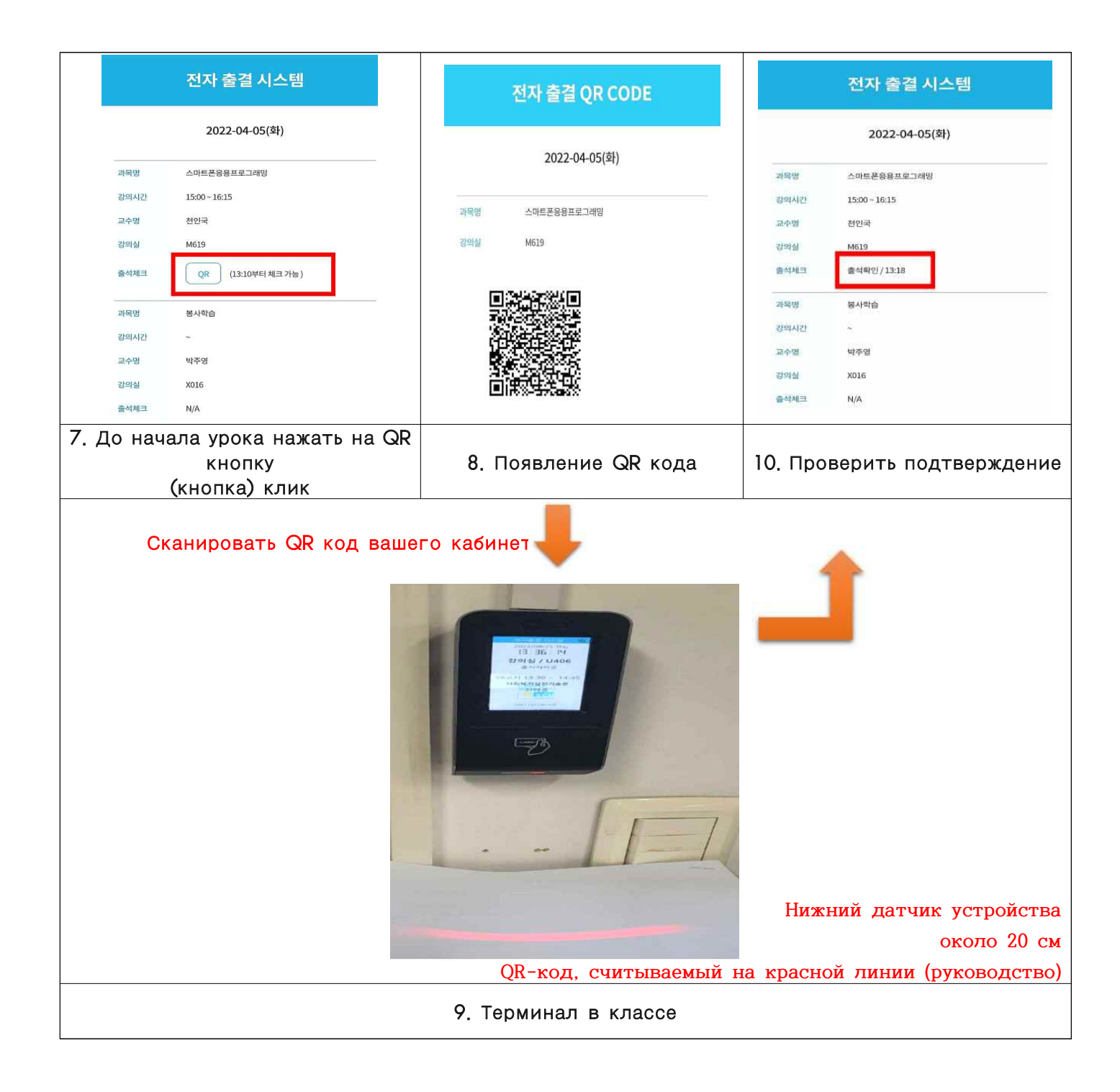

## • Меры предостарожности

- Количество QR-проверок посещаемости: 1 раз (в случае многократных проверок посещаемости это время распознается как время первой проверки посещаемости)

- В первую неделю занятий все студенты признаются посещающими занятия (период корректиро вки заявки на курс).